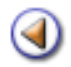

Pràctica 12345

**Consideracions prèvies** 

Matriculació d'alumnes assignats al centre

El formulari de matrícula (primera part)

El formulari de matrícula (segona part)

Alguns aspectes a tenir en compte

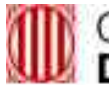

# Generalitat de Catalunya Departament d'Ensenyament

# **SAGA: Centres nous**

### Sistema d'Administració i Gestió Acadèmica

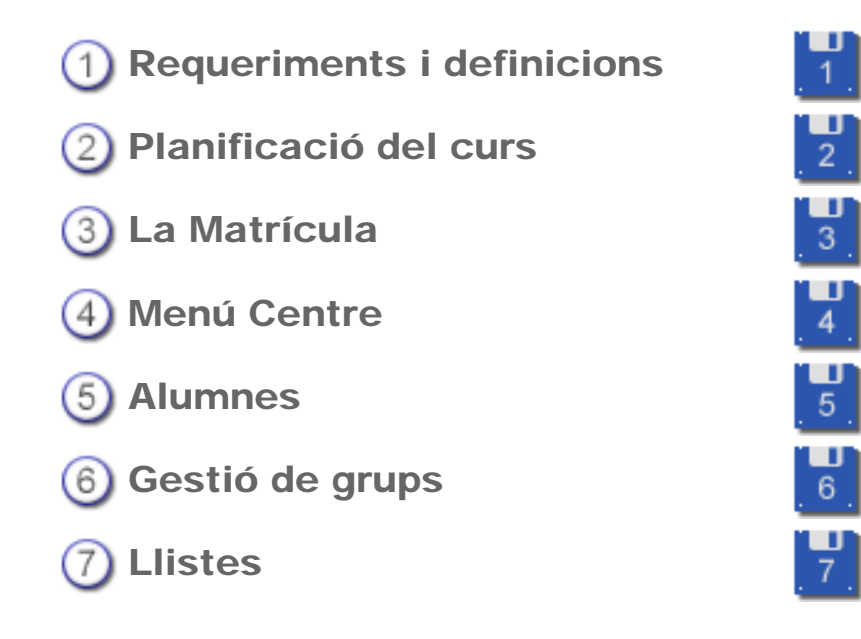

# Materials de formació

Simona Barber i Carbonell, Francesc Estragués i Aubanell, Roser Sebastián i García

Juny de 2011

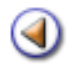

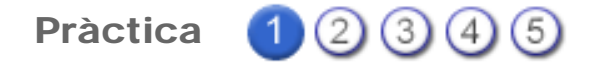

### **Consideracions prèvies**

A partir del moment en què un centre comença a treballar en Saga, el Mòdul d'Admissió i Vacants (MAV) i la pròpia aplicació Saga es sincronitzen.

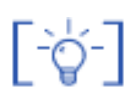

Això significa que les actuacions que es realitzen a Saga es reflecteixen **automàticament** al Mòdul d'Admissió i Vacants i a l'inrevés, concretament les **matrícules** i **baixes** d'alumnes i la tipologia de cada alumne/a (ordinari/nee).

### Sol·licitud de plaça pel curs 2011 - 2012

Quan el procés de preinscripció, que té un període de vigència concret, finalitza, un alumne/a sol·licita plaça al centre, aquesta sol·licitud s'ha d'introduir al **Mòdul d'Admissió i Vacants** del curs corresponent.

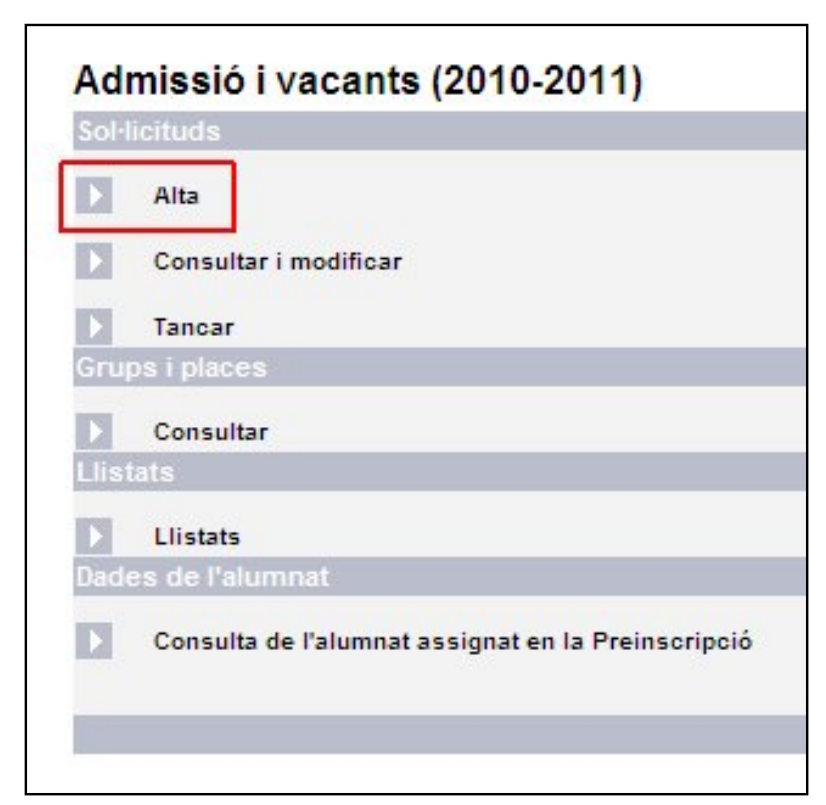

Exemple de la pantalla Admissió i vacants

| Alta de sol                              | like Hand Area | rs 2010.2 | 011              |   |                   |                         |                      |                    |   | "Compa Obligatoria |
|------------------------------------------|----------------|-----------|------------------|---|-------------------|-------------------------|----------------------|--------------------|---|--------------------|
|                                          | riteria de la  |           | and              |   |                   |                         |                      |                    |   | Centre Alumine     |
|                                          |                |           |                  |   |                   |                         |                      |                    |   |                    |
| Tipus da decoment                        | DN             |           | tein de document | - |                   |                         |                      |                    |   |                    |
| tion:                                    |                |           | * transpoor:     |   | >                 |                         |                      |                    |   |                    |
| Tipes de vie                             | Catrier        | -         | - Adreps         | - | No.               | debes                   |                      | Talafor            |   |                    |
| Warringel I<br>Nocamber:                 | Abrena         |           | Abreta           |   | Endrude municipal | -                       | [Desc]               | Cod average        |   |                    |
| 'Cale de<br>naixement<br>(del'estrianne) | 1              |           | "lere :          | - | nacionalitat 2    | lapanya                 | -                    | therefore anti-    |   |                    |
| "Riedlo de la la                         |                |           | -                |   | Es stummets es    | en sevar els craspieres | corporació el sistem | extendent of Color | e |                    |

| Alta | de  | sol·licitud |
|------|-----|-------------|
| /    | ~ ~ | 001         |

Al desar la sol·licitud us trobareu amb dues situacions possibles:

- Si el centre disposa de vacant per al nivell que l'alumne demana i es tracta d'un alumne ordinari, és a dir,que no al·lega NEE: la sol·licitud quedarà admesa de manera automàtica i les dades de l'alumne passaran a Saga al menú Gestió | Matriculació | Admissió i vacants, des d'on caldrà formalitzar la matrícula.
- Si el centre no disposa de vacant per al nivell que l'alumne/a demana i/o l'alumne al·lega NEE: la sol·licitud quedarà a l'espera de ser assignada a un centre per la comissió d'escolarització. Quan, posteriorment, la comissió d'escolarització l'assigni a un centre Saga, les dades de l'alumne passaran, igualment, a Saga al menú Gestió | Matriculació | Admissió i vacants, des d'on caldrà formalitzar la matrícula.

En ambdós casos, al MAV, la sol·licitud quedarà pendent de matrícula i baixa.

En el moment en què el centre formalitzi la matrícula de l'alumne/a a Saga, quedarà **automàticament** confirmada la matrícula al MAV.

La formalització d'una matrícula en Saga implica l'**increment de places ocupades al MAV** i, per tant, la **disminució de les vacants** del centre en el nivell corresponent.

# Baixa d'un alumne/a

Quan un alumne/a sol·licita la baixa del centre, aquesta s'ha d'enregistrar a Saga:

1. S'ha d'accedir al menú **Gestió | Alumnes | Dades dels alumnes**, cercar l'alumne que es vol donar de baixa i obrir la seva fitxa:

| Fitxa de l'alumn<br>Nom (**)<br>Joana | e/a<br>Primer co<br>Bahamonte                                                       | gnom (**)<br>es                | Segon cognom<br>Delgado |                |
|---------------------------------------|-------------------------------------------------------------------------------------|--------------------------------|-------------------------|----------------|
| 🔶 <u>Resum</u> 🔿 Pers                 | onals 🔿 Responsal                                                                   | ole 1 🔿 Respons                | able 2 🔿 Localitzac     | ió 🔿 Contactes |
| Fotografia                            | Doc. Identitat<br>Adreça<br>Codi postal<br>Província<br>Municipi<br>utor Nom del se | C/Migdia<br>17310<br>gon tutor |                         |                |
| Enrere                                | Valida                                                                              | Desa                           | Expedient               | Baixa          |

Fitxa de l'alumne/a

- 2. Clicar al botó **Baixa** des de qualsevol pàgina de la seva fitxa.
- 3. Introduir la **data** de la baixa i el **motiu**:

| Donar de baix  | a                         |
|----------------|---------------------------|
| Data de Ba     | ixa: 28/11/2006           |
| Motiu de la Ba | ixa: Trasllat de Centre 🔽 |
|                |                           |
|                |                           |
|                |                           |
| Tanca          | Desa                      |
| ranca          | Desa                      |

Data i motiu de baixa

Els possibles motius de baixa són:

Abandonament d'aquests estudis (pot ser per qualsevol motiu) Absentisme continuat Defunció Error Expulsió per expedient disciplinari Malaltia Trasllat de centre

Motius de baixa

Si el motiu de baixa és el trasllat a un altre centre caldrà enregistrar, també, el centre al qual es trasllada l'alumne, als camps que sortiran a continuació:

| Data de Data 10/5/2000                |
|---------------------------------------|
| Motiu de la Baixa: Trasllat de centre |
| Codi:                                 |
| Nom:                                  |
| Municipi                              |

Baixa d'un alumne per trasllat de centre

Clicant la icona lupa s'accedeix al cercador de centres. Aquesta pantalla presenta una relació alfabètica de centres educatius de Catalunya. Incorpora unes eines de cerca que permeten buscar el centre a partir del nom, del codi o del municipi:

| Cerca de     | l centre de trasllat                                  |                     |         |
|--------------|-------------------------------------------------------|---------------------|---------|
| • En cas d'i | ntroduir el nom i el codi, la cerca és farà per codi. |                     |         |
| Nom          | Codi Municip                                          | Cerca               |         |
| Codi         | Nom del centre                                        | Municipi            | Accions |
| 08068653     |                                                       | Barcelona           | 88      |
| 43005479     | 1 d'Abril - ZER Ebre                                  | La Palma d'Ebre     | RR      |
| 08060368     | 113 Dansa                                             | Clesa de Montserrat | 80      |
| 43004050     | 21 d'Abril                                            | L'Aldea             | 22      |
| 08032348     | 25 de Setembre                                        | Rubi                | RQ      |
| 43001723     | 3 d'Abril                                             | Móra la Nova        | 82      |
| 17007762     | 7 pometes                                             | Vilafant            | 80      |
| 08051461     | A. Pieret                                             | Barcelona           | 22      |
| 08062596     | ADEIP                                                 | Barcelona           | R.Q.    |

Cerca d'un centre docent

Les icones que hi ha a cada registre permeten:

🔍 veure les dades del centre (nom, codi, adreça, telèfons de contacte)

Seleccionar el centre. En aquest cas les dades del centre queden enregistrades a la fitxa de baixa de l'alumne.

4. Acabar l'acció clicant al botó **Desa**. En aquest cas, el programa informa que l'alumne/a ha passat a formar part de l'Històric d'alumnes del centre:

| Atenció                                                                                                    |  |  |  |  |
|----------------------------------------------------------------------------------------------------|--|--|--|--|
| L'alumne ha estat donat de baixa. En funció de la data de baixa desapareixerà del llistat dels matriculats i<br>apareixerà a l'històric dels alumnes |  |  |  |  |
| Informació                                                                                                    |  |  |  |  |

[-ˈˈˈaj-]

La formalització a Saga de la baixa d'un alumne implica la **disminució de places ocupades al MAV** i, per tant, l'**increment de les vacants** del centre en el nivell corresponent.

Pràctica (12345)

# Matriculació d'alumnes assignats al centre

Per poder efectuar la matriculació de l'alumnat nou a Saga pel curs proper, és imprescindible haver realitzat la <u>planificació del curs</u>.

Les dades dels alumnes assignats per preinscripció al centre es mostraran automàticament en el menú **Gestió | Matriculació | Admissió i Vacants**.

| El cu | El curs Alumnes Matriculació Correspondència Planificació del curs |              |                       |         |  |  |  |
|-------|--------------------------------------------------------------------|--------------|-----------------------|---------|--|--|--|
| Adm   | Admissió i vacants Matriculats                                     |              |                       |         |  |  |  |
| Llist | Llista d'alumnes d'admissió i vacants                              |              |                       |         |  |  |  |
| #     | Nom                                                                | Curs escolar | Pla assignat          | Accions |  |  |  |
| 1     | Bach , lago                                                        | 2010/2011    | Educació primària LOE | 2 K     |  |  |  |
| 2     | Bosch , Jaume                                                      | 2010/2011    | Educació primària LOE | QR      |  |  |  |
| 3     | Fernandez , Pilar                                                  | 2010/2011    | Educació primària LOE | Q R     |  |  |  |
| 4     | Gasch , Pau                                                        | 2010/2011    | Educació primària LOE | Q K     |  |  |  |
| 5     | Lozano , Sara                                                      | 2010/2011    | Educació primària LOE | 2 K     |  |  |  |
| 6     | Matas , Josep                                                      | 2010/2011    | Educació primària LOE | Q K     |  |  |  |
| 7     | Rojas , Marc                                                       | 2010/2011    | Educació infantil LOE | 2 K     |  |  |  |
| 8     | Vazquez , Francesc                                                 | 2010/2011    | Educació infantil LOE | Q K     |  |  |  |
| 9     | Verd , Lucia                                                       | 2010/2011    | Educació infantil LOE | S K     |  |  |  |

Llista d'alumnes assignats al centre

A la filera de cada alumne es mostren dues icones:

Per visualitzar les dades de l'alumne clicareu la icona 🔍

| Dades de preinscrip           | ció de l'alumne       |              |
|-------------------------------|-----------------------|--------------|
| Nom                           | Primer cognom         | Segon cognom |
| Pau                           | Gasch                 |              |
| e <u>Generals</u> O Tutors le | gals () Acadèmiques ( | ) Assignació |
| Doc. Identificació            | 45547286H             |              |
| TIS                           | PRPR9867564735        |              |
| Adreça                        | C/Major nº1           |              |
| Municipi                      |                       |              |
| Telèfon                       | 972564718             |              |
| Data naixament                | 09/10/1987            |              |
| Té germans al centre          | No                    |              |
| Llengües que enten            | Català                |              |
| Sexe                          | Dona                  |              |
| Enrere Mat                    | ricular               |              |

Visualització de les dades de l'alumne

Es pot accedir a la pantalla de matrícula clicant el botó Matrícula.

També és possible anar visualitzant les dades dels alumnes assignats a través dels botons de navegació:

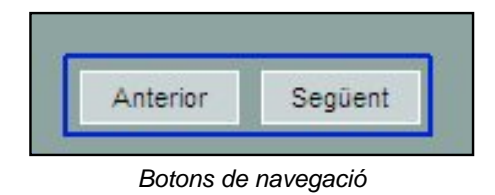

Per formalitzar la matrícula de l'alumne clicareu la icona 🔽

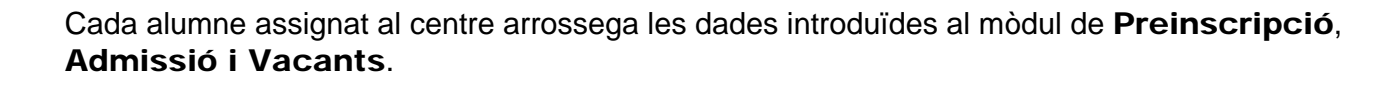

Donat que, en fer la sol·licitud de plaça es fa constar una sola adreça, cal efectuar un pas previ que consisteix en especificar a quin dels tutors de l'alumne correspon aquesta adreça:

| Adreça que consta a la p | preinscripció              |
|--------------------------|----------------------------|
| Adreça                   | C/Major nº1                |
| Municipi                 |                            |
| Localitat                |                            |
| L'adreça correspon a:    |                            |
|                          | Ambdós tutors              |
|                          | Domicili del tutor legal 1 |
|                          | Domicili del tutor legal 2 |
|                          | Domicili propi             |
|                          | Altres                     |
|                          | 🥏 Сар                      |
| Ľ                        |                            |
| Enrere                   | Matricula                  |
|                          |                            |

Dades de localització de l'alumne i dels responsables legals

A continuació, clicant al botó **Matrícula** accedireu a la pantalla de matrícula de l'alumne.

Les dades de matrícula d'un alumne es presenten en una sola pantalla, en la qual es pot navegar amb la barra de desplaçament, els botons de desplaçament o amb els enllaços que hi ha a la part superior esquerra.

| Dades de matricula<br>Dades personals                          | Generalitat de Catalunya<br>Departament d'Educació | Col.legi d'Educació Infantil i<br>Primària<br>Rosa dels Vents 00000000<br>C. Mataró de les canves, 426 |
|----------------------------------------------------------------|----------------------------------------------------|----------------------------------------------------------------------------------------------------|
| Dades sanitàries<br>Dades de naixement                         | Dades de la matrícula                              |                                                                                                    |
| Dades del responsable legal 4<br>Dades del responsable legal 2 | Nom (**) Pau 1r cognom (**) Gas                    | sch 2n cognom                                                                                          |
| Dades de localització<br>Altres contactes                      | Dades de matricula 📥                               |                                                                                                    |
| Dades del centre<br>Dades addicionals                          | Data (**) 30/05/2009                               |                                                                                                    |
| Camps Iliures per al centre<br>Dades bancàries                 | Dades personals 🔺                                  |                                                                                                    |
| Serveis del centre<br>Dades acadèmiques                        |                                                    |                                                                                                    |
|                                                                | Ntat. (**) ESPANYA 108                             | 1.                                                                                                    |

Pantalla de matrícula: seccions

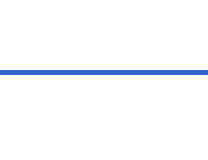

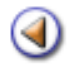

Pràctica (1) (2) (3) (4) (5)

# El formulari de matrícula (primera part)

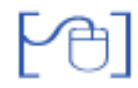

### Dades de matrícula

Les dades de l'alumne, nom i cognoms, es poden modificar si és necessari perquè hi hagi algun error, manca d'un accent, etc.

| Dades de la matrícula |                      |           |  |  |  |
|-----------------------|----------------------|-----------|--|--|--|
| Nom (**) Pau          | 1r cognom (**) Gasch | 2n cognom |  |  |  |
| Dades de matrícula 📥  |                      |           |  |  |  |
| Data (**) 30/05/2009  | Número (**)          |           |  |  |  |

Dades de matrícula

La data correspon a la **data** de matrícula i el **número** de matrícula l'assignarà el programa **automàticament** en el moment en què es desi la matrícula de l'alumne.

# Dades personals

En aquesta secció hi figuren les dades personals de l'alumne: data de naixement, nacionalitat, sexe, document d'identitat i tarja sanitària individual.

| (Dades pe  | ersonals 🛆               |
|------------|--------------------------|
| Data (**)  | 09/10/2005               |
| Ntat. (**) | ESPANYA 💽 108            |
| M. E. (**) | Automàtica per edat 💽 No |
| Sexe (**)  | Dona 💌                   |
| D. id. (*) | 45547286H DNI -          |
| TSI        | PRPR9867564735           |

Totes aquestes dades es recuperen del mòdul de Preinscripció si estaven informades.

Les dades del document d'identitat i la TSI no són dades obligatòries.

### Dades sanitàries

En aquesta secció cal fer constar, si és necessari, el NUSS -número d'usuari de la seguretat social- i/o el número de la tarja d'assistència sanitària, així com el nom de la companyia (útil en el cas de mútues privades o funcionaris)

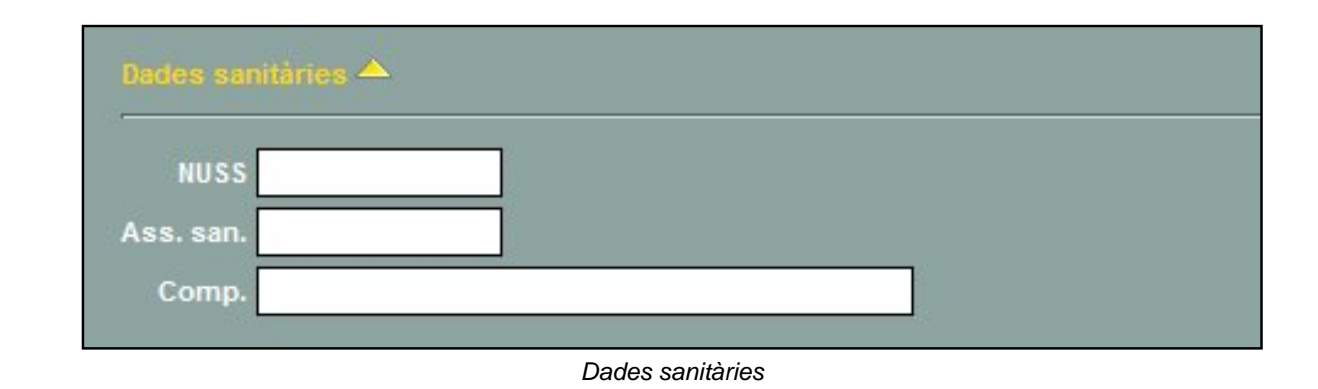

### Dades de naixement

Entre les dades que provenen del MAV no hi consten les dades corresponents al lloc de naixement de l'alumne.

Per a facilitar la complimentació d'aquestes dades, l'aplicació assigna automàticament el **país** (Espanya) i la **província** (la que correspon al domicili del centre). Si aquestes dades són correctes només caldrà afegir el **municipi** de naixement de l'alumne, aquestes dades, però, es poden canviar si és necessari.

La definició de preferències efectuada anteriorment facilita la complimentació d'aquestes dades.

Si l'alumne ha nascut fora de Catalunya caldrà realitzar la cerca del país corresponent, el camp **província** queda inactiu, i no s'emplenarà en aquest cas.

Caldrà també emplenar el camp municipi.

| Dades de  | naixement 🛆 |     |          |
|-----------|-------------|-----|----------|
| País (*)  | ESPANYA     | 108 | <u>Ø</u> |
| Prov. (*) | Barcelona   | 08  |          |
| Mun. (*)  |             |     | <u>N</u> |

# Dades dels responsables legals de l'alumne

Hi ha dues seccions que corresponen al primer i segon responsable (tutor) respectivament. És obligatori emplenar, almenys, les dades del primer tutor.

| Dades del responsable legal 1 📥 🔍 🐻            | Vinculat 🛄 |
|------------------------------------------------|------------|
| Parent.(*) Doc. de p. (*)                      |            |
| Nom (*) ANTONI 1r cognom (*) SANCHEZ 2n cognom |            |
| D. id. (*) X12345678Z NIE 🔹 Sexe (*)           |            |
| Adreça(*) CR MA MATAS 1                        |            |
| C. P. (*) 17000                                |            |
| País (*) ESPANYA 💽 108 🥖                       |            |
| Prov. (*) Girona 💽 17 🥖                        |            |
| Mun. (*) Roses 💌 17152 🤣                       |            |
| Loc. Canyelles, I Almadrava i Sar 💌 1715201    |            |
| Estudis [?]                                    |            |
| Núm.tel.                                       |            |
| Com.tel.                                       |            |
| N.mòbil                                        |            |
| C.mòbil                                        |            |
| A/e                                            |            |
| Com.A/e                                        |            |
| Dest.c. Sí 🔽                                   |            |

Dades del reponsable 1

Ambdues seccions contenen els mateixos camps, però a les dades dels segon tutor hi consta, a més a més, un xec per indicar si conviu amb el primer tutor o disposa de domicili propi:

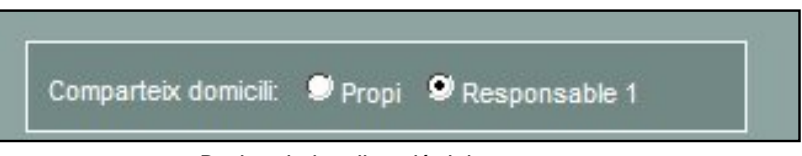

Dades de localització del segon tutor

En aquesta secció cal indicar les dades de domicili de l'alumne, que poden ser coincidents amb el primer tutor, amb el segon tutor, domicili compartit entre els dos tutors o, fins i tot, disposar de domicili propi.

| Dades de localització 📥 |                                                                       |  |  |  |  |  |
|-------------------------|-----------------------------------------------------------------------|--|--|--|--|--|
|                         | Comparteix domicili: 🍳 Responsable 1 🔍 Responsable 2 🔍 Ambdós 🔍 Propi |  |  |  |  |  |
| Adreça(*)               | CR MA MATAS 1                                                         |  |  |  |  |  |
| C.P (*)                 | 17000                                                                 |  |  |  |  |  |
| País (*)                | ESPANYA 🔹 108 🧷                                                       |  |  |  |  |  |
| Prov. (*)               | Girona 🔹 17 🥖                                                         |  |  |  |  |  |
| Mun. (*)                | Roses 💽 17152 🧷                                                       |  |  |  |  |  |
| Loc.                    | Canyelles, I Almadrava i Sar 1715201                                  |  |  |  |  |  |
| Dest. corr.             | No 🔽                                                                  |  |  |  |  |  |
| Obs. resi.              |                                                                       |  |  |  |  |  |
|                         |                                                                       |  |  |  |  |  |
|                         |                                                                       |  |  |  |  |  |
|                         |                                                                       |  |  |  |  |  |

Dades de localització de l'alumne

Hi ha també un camp per indicar si l'alumne ha de ser destinatari de correspondència, que per defecte, dirà No, i un camp per anotar les possibles observacions sobre la residència de l'alumne.

# [4]

### Altres contactes

Aquesta secció permet introduir totes les dades relatives a altres mitjans de contacte amb la família de l'alumne: telèfons, e-mails, etc.

Cadascun d'aquests contactes consta de tres camps: tipus de contacte, telèfon o adreça i informació addicional.

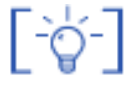

Els contactes enregistrats a les seccions dels responsables legals s'actualitzaran a totes les fitxes dels alumnes corresponents en efectuar algun canvi en una d'elles.

| Altres contactes        |                                   |                            |  |
|-------------------------|-----------------------------------|----------------------------|--|
| Telèfon(*) +34, Espanya | <ul> <li>(-) 677519973</li> </ul> | Primer telèfon de l'alumne |  |
| Mòbil +34, Espanya      | ▼ (-)                             |                            |  |
| A/e                     |                                   |                            |  |
| més contactes 🥼         |                                   |                            |  |
|                         | Altres conta                      | ctes                       |  |

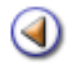

Pràctica (12345)

# El formulari de matrícula (segona part)

# [4]

Dades del centre

Cal fer constar la data de la primera matrícula al centre, el número d'expedient si es vol utilitzar i les dades del centre de procedència. Aquesta darrera dada però, ve informada del mòdul de Preinscripció.

| Dades del centre 📥                                     |   |
|--------------------------------------------------------|---|
| Data de la primera matrícula al centre (**) 01/05/2009 | 1 |
| Observacions 🥼                                         | - |
| Centre de procedència 🔍                                |   |
| Codi (*)                                               |   |
| Nom (*)                                                |   |
| Municipi                                               |   |
|                                                        |   |

Dades del centre

La cerca de centres a la que s'accedeix a través de la icona Q permet efectuar-la a través del codi, del nom o del municipi del centre.

| m Joan I | Maragall Codi  | Municipi                  | Cerc    |
|----------|----------------|---------------------------|---------|
| Codi     | Nom del centre | Municipi                  | Accions |
| 08000153 | Joan Maragall  | Arenys de Mar             | RQ      |
| 08031277 | Joan Maragall  | Vilanova del Camí         | RQ      |
| 08023852 | Joan Maragall  | Rubí                      | RQ      |
| 08038260 | Joan Maragall  | Sant Cugat del Vallès     | RQ      |
| 08034916 | Joan Maragali  | Badalona                  | RQ      |
| 08034266 | Joan Maragall  | L'Hospitalet de Llobregat | RQ      |
| 08033535 | Joan Maragall  | Esplugues de Llobregat    | RQ      |
| 08025241 | Joan Maragall  | Sant Andreu de la Barca   | RQ      |
| 08024005 | Joan Maragall  | Sabadel                   | RQ      |
| 08022884 | Joan Maragali  | El Prat de Llobregat      | RQ      |
| 08019745 | Joan Maragall  | La Llagosta               | RQ      |

Cerca de centres

Al costat de cada centre de la llista es mostren dues icones:

🐹 selecciona el centre i l'assigna a l'alumne com a centre de procedència

obre la fitxa del centre seleccionat i permet consultar les seves dades: generals, localització i contactes.

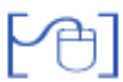

Necessitats educatives específiques

Aquesta secció inclou diverses subseccions:

• Dades lingüístiques de l'alumne: data d'ingrés al Sistema Educatiu Català i dades referents a les llengües que l'alumne entén:

| Dades addicionals 📥                               |                 |           |             |            |           |  |  |
|---------------------------------------------------|-----------------|-----------|-------------|------------|-----------|--|--|
| Data ingrés al Sistema Educatiu Català 12/05/2007 |                 |           |             |            |           |  |  |
| Llengües que                                      | entén l'alumne  | e (*)     |             |            |           |  |  |
| 🗹 Català                                          | 🗹 Castellà      | 🗌 Aranès  |             |            |           |  |  |
| Alemany                                           | 🔲 Amazic        | 🗌 Anglès  | 🗖 Àrab      | 🔲 Bengalí  | 🔲 Búlgar  |  |  |
| 🗌 Francès                                         | 🔲 Ful           | 📃 Georgià | 🔲 Hindi     | 🗌 Holandès | 🛄 Italià  |  |  |
| Manding                                           | 📃 Panjabi       | 🔲 Polonès | 📃 Portuguès | 📃 Pulaar   | 🔲 Romanès |  |  |
| 🔲 Rus                                             | 🔲 Soninké       | 🗖 Tagal   | 🔲 Ucraīnès  | 🔲 Urdú     | 🔲 Wòlof   |  |  |
| Xinès Attres                                      |                 |           |             |            |           |  |  |
| Informació sol                                    | bre les llengüe | s: LIC    |             |            |           |  |  |

Dades lingüístiques de l'alumne

Clicant al terme **LIC** es mostra una finestra d'ajuda sobre les llengües que es parlen a diferents països.

| Llengua                   | Lloc on es parla                     |  |
|---------------------------|--------------------------------------|--|
| Amazic/Berber             | Zones del Nord d'Àfrica              |  |
| Ben <mark>g</mark> ali    | Índia                                |  |
| F <mark>ul/Pul</mark> aar | Senegal, Gàmbia, Àfrica Subsahariana |  |
| Hindi                     | índia, Pakistan                      |  |
| Manding                   | Gàmbia, Guinea Bissau                |  |
| Panjabí                   | Pakistan                             |  |
| Soninké                   | Gàmbia, Ghana                        |  |
| Tagal                     | Filipines                            |  |
| Urdú                      | Pakistan                             |  |
| Wòlof                     | Senegal                              |  |

Informació sobre les llengües que pot parlar l'alumne

• Necessitats educatives específiques de l'alumne: Situacions socials i culturals desfavorides o alumne nouvingut.

El document acreditatiu de la necessitat específica de l'alumne només és obligatori si s'ha seleccionat l'opció **E** (Situacions socials i culturals desfavorides), també s'ha afegit el xec **Pendent de rebre** per a marcar si encara no es disposa del document acreditatiu.

| Contraction of | Necessitats educatives específiques                                                   | Acreditació necessitat educativa específica (#) |
|----------------|---------------------------------------------------------------------------------------|-------------------------------------------------|
|                | E-Situacions socials i culturals desfavoride<br>F-Alumne nouvingut<br>N-Per completar | Pendent de rebre                                |

Necessitats educatives específiques

Si s'ha marcat l'opció F (Alumne nouvingut) serà necessari emplenar la Data d'ingrés al Sistema Educatiu Català.

| Data ingrés al Sistema Educatiu Cata | alà | ] 🛄 |
|--------------------------------------|-----|-----|
|                                      |     |     |

Data d'ingrés al Sistema Educatiu Català

• Necessitats educatives especials de l'alumne: cal assenyalar el handicap que presenta l'alumne. Es pot marcar més d'una casella si és necessari.

Cal introduir la **data de la Resolució** dels Serveis Territorials i indicar si es tracta d'un alumne amb síndrome de Down (només pel bloc **A1**), en el cas de discapacitats intel·lectuals.

Si el centre no disposa de la resolució corresponent, s'ha de marcar el xec **pendent de rebre**.

| lecessitats educatives especials                 |      | Acreditació NEE (#) | Sindrome de Down (# |
|--------------------------------------------------|------|---------------------|---------------------|
| Nom                                              | Sel. |                     | No 👻                |
| A-Discapacitat motriu, intel·lectual o sensorial | 1    |                     |                     |
| A.1-Discapacitat intel·lectual                   |      | Pendent de rebr     | e                   |
| A.1.1-Discapacitat intel·lectual lleugera (DIL)  |      |                     |                     |
| A.1.2-Discapacitat intel·lectual mitjana (DIM)   |      |                     |                     |
| A.1.3-Discapacitat intel·lectual severa (DIS)    |      |                     |                     |
| A.1.4-Discapacitat intel·lectual profunda (DIP)  | Г    |                     |                     |

Necessitats educatives especials

• **Mitjans de que disposa l'alumne**: cal assenyalar, si és necessari, els mitjans de suport personal i/o material de que disposa l'alumne. Aquests mitjans de suport es poden enregistrar únicament, en els alumnes que presenten alguna necessitat educativa específica.

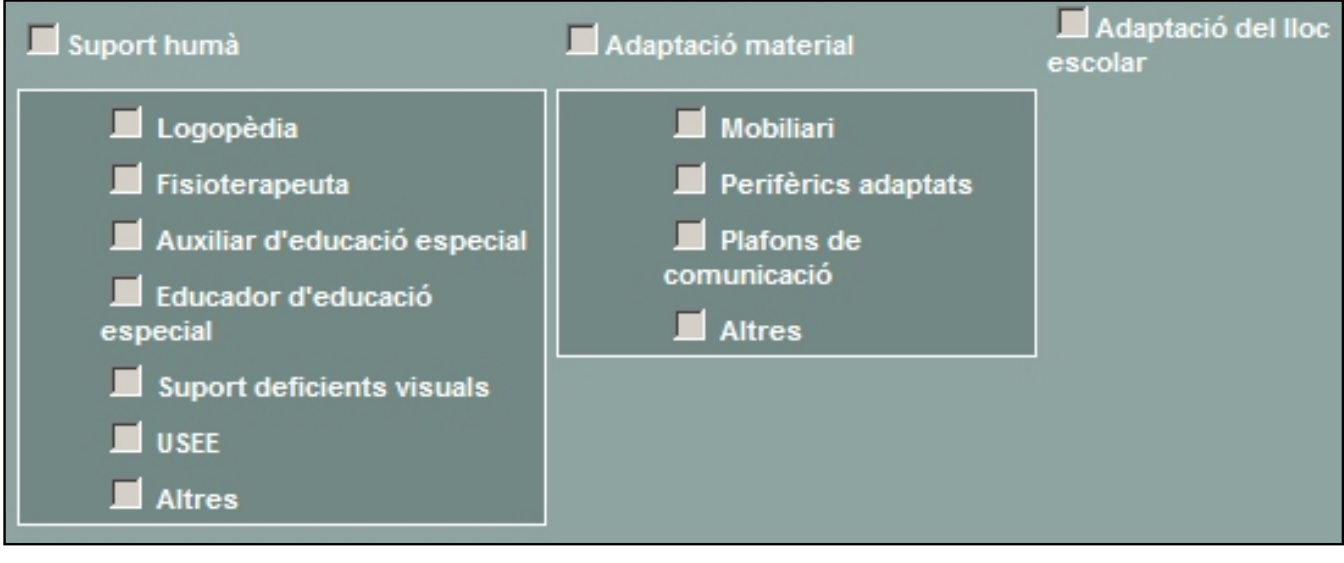

Recursos

• Altres recursos del centre: permet indicar altres recursos del centre dels quals l'alumne ha de ser usuari.

| Usuari d'altres recursos del centre: |
|--------------------------------------|
| 🔲 Usuari d'aula d'acollida           |
| 🔲 Usuari d'aula oberta               |
|                                      |

Altres recursos del centre

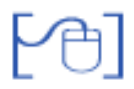

### Dades lliures del centre

Es mostren tots els camps lliures que el centre hagi definit.

Cal tenir en compte que aquests camps seran o no obligatoris en funció del que s'hagi determinat en crear-los.

| Dades lliures per al centre 📥 |  |
|-------------------------------|--|
| Imatge (*)                    |  |

Dades lliures per al centre

Recordeu que la creació d'aquests camps s'ha tractat a la pràctica 2 del mòdul 2.

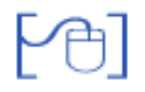

Permet introduir les dades corresponents a dos comptes bancaris, a fi i efecte de registrar el compte amb el qual la família de l'alumne fa efectives les despeses.

| Dades bancàries | <b>A</b> |   |   |   |   |  |
|-----------------|----------|---|---|---|---|--|
| Titular 1       | ▼ [      | ~ | - |   | - |  |
| Titular 2       | × [      | × | - | - | - |  |

Dades bancàries

Els camps indiquen titular del compte, nom de l'entitat bancària, codi de l'entitat i el número del compte.

L'entitat bancària es pot cercar en el desplegable, però també apareix automàticament en introduir els quatre dígits del codi de l'entitat.

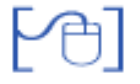

### Serveis del centre

Els serveis del centre que es mostren en el formulari de matrícula són els que el centre ha determinat que ofereix a la pantalla **Centre | Equipaments i serveis | Serveis** 

| Serveis del centre 📥                  |
|---------------------------------------|
| <u>Menjador</u> Dieta 🗾               |
| Pagament 💉 Motiu 🔽 Mode de pagament 🔽 |
| Transport                             |
| Pagament Motiu Mode de pagament       |
| Acollida matinal                      |
| Acollida vespertina                   |
| Acollida al migdia                    |

Serveis del centre

Les opcions de pagament del menjador i transport són:

- Sense ajut
- Beca 100 %
- Beca parcial
- Gratuït

Si es selecciona Beca 100 % o Gratuït no s'haurà d'emplenar el Mode de pagament.

Si es selecciona Sense ajut no s'haurà d'emplenar el Motiu.

Els motius pels quals un servei pot ser becat (al 100% o parcialment) són:

- Beca del consell comarcal
- Beca de l'ajuntament
- Altres

Els motius pels quals un servei pot ser gratuït són:

- Qüestions geogràfiques
- Altres

A l'apartat corresponent als diferents serveis d'acollida que el centre pot oferir, s'han afegit els xecs necessaris per indicar els dies de la setmana que l'alumne utilitza el servei seleccionat.

# Dades acadèmiques EINF, EPRI i ESO

En aquesta pantalla es mostren les dades del curs escolar, del pla d'estudis i del nivell corresponents a la preinscripció. Aquestes dades no es poden modificar.

| Curs escolar        | Pla d'estudis         |           | Nivell         |
|---------------------|-----------------------|-----------|----------------|
| 2009/2010           | Educació primària LOE |           | Tercer curs    |
| Religió             | Religió cursada       | LI. es    | trangera       |
| No en fa            | No en fa              | 💽 🖌 Anglè | es 💽           |
| Repetidor           |                       |           |                |
|                     | <b>•</b>              |           |                |
| Situacions específi | ques                  |           |                |
|                     |                       | <u> </u>  | No ocupa plaça |

Dades acadèmiques

**Curs escolar, pla d'estudis i nivell**: mostren les dades que provenen del MAV. No són editables ja que l'alumne ha estat assignat al centre en funció de les vacants de que disposés el centre.

Religió: mostra la religió que l'alumne va sol·licitar en fer la preinscripció.

**Religió cursada**: mostra la religió que l'alumne cursarà. S'assigna automàticament en funció de la seva sol·licitud i l'oferta del centre, definida a la planificació del curs.

**Primera i segona llengua estrangera**: mostra les llengües estrangeres que l'alumne cursarà. S'assignen automàticament, si és el cas, en funció de la seva sol·licitud i l'oferta del centre, definida a la planificació del curs.

**Últim curs**: mostra la situació acadèmica de l'alumne en el curs anterior al que es matricula. S'omple automàticament en funció de les dades provinents del MAV i de les dades del pla d'estudis i nivell al que es matricula l'alumne.

[-ˈģ-]

Malgrat que les dades de religió cursada, primera i segona llengua estrangera i últim curs, s'emplenen automàticament, els camps són editables i, per tant, es pot modificar el seu valor.

**Situacions específiques**: en aquest apartat es recullen les circumstàncies per les quals un alumne pot no ocupar plaça en el centre.

Les situacions possibles són:

- Alumne amb escolarització compartida amb un altre centre docent
- Alumne d'aula hospitalària
- Alumne d'escolarització domiciliària

| Curs escolar        | Pla d'estudis         |          | Nivell         |
|---------------------|-----------------------|----------|----------------|
| 2009/2010           | Educació primària LOE |          | Tercer curs    |
| Religió             | Religió cursada       | LI. es   | trangera       |
| No en fa            | 💌 No en fa            | 🗾 Anglè  | s 👱            |
| Repetidor           |                       |          |                |
|                     | •                     |          |                |
| Situacions específi | ques                  |          |                |
|                     |                       | <b>_</b> | No ocupa plaça |

| Dades | acadèmiq | ues |
|-------|----------|-----|
|-------|----------|-----|

Si es tracta d'un alumne amb escolarització compartida serà necessari indicar les dades següents:

- Codi del centre amb el que es comparteix l'escolaritat de l'alumne
- Nom del centre amb el que es comparteix l'escolaritat de l'alumne
- Municipi del centre amb el que es comparteix l'escolaritat de l'alumne

Aquestes tres dades s'emplenen a través del cercador de centres

| Codi (*)             |   |  |
|----------------------|---|--|
| Nom (*)              |   |  |
| Municipi             |   |  |
| Percentatge de temps | % |  |
| Data de resolució    |   |  |

Dades d'escolaritat compartida

- **Percentatge de temps**: cal indicar el percentatge de temps setmanal que l'alumne resta escolaritzat en aquest centre.
- Data de la resolució: cal indicar la data de resolució de l'escolaritat compartida de l'alumne.

Desa

Si, efectivament, l'alumne no ocupa plaça al centre, caldrà marcar el xec corresponent.

Per acabar el procés de matrícula cal clicar el botó:

1

### Dades acadèmiques Batxillerat

En aquesta pantalla es mostren les dades del curs escolar, del pla d'estudis i del nivell corresponents a la preinscripció. Aquestes dades no es poden modificar.

| Dades académiques 📥                 |                                       |         |              |                   |
|-------------------------------------|---------------------------------------|---------|--------------|-------------------|
| Curs escolar Codi pla               | Nom pla                               | Niv     | ell          | Bloc              |
| 2011/2012 BATXLOE 2000              | BATX LOE Ciències i tecnologia        | 20      | n curs       | <u>*</u>          |
| Règim                               |                                       |         |              |                   |
| Diūm 🔽 🗖 Simulta                    | neïtat amb estudis de música (        | o dansa |              |                   |
| Tipus de matrícula (*)              | AEO                                   |         |              |                   |
| Curs complet                        | Sí                                    |         |              |                   |
| Procedència acadèmica               |                                       |         |              |                   |
| Títol d'ESO o estudis equivalents i | estrangers o plans d'estudis anterior | s) _    | •            |                   |
| Data d'inici Batxillerat            | Repeteix ?                            |         |              |                   |
| 24/05/2011                          | No                                    |         |              |                   |
| Pla individual                      |                                       |         |              |                   |
|                                     |                                       |         |              |                   |
| Situacions especifiques             |                                       |         |              |                   |
| -                                   | · ·                                   | No ocup | a plaça      |                   |
| Curriculum de centre Ciències       | •                                     | Recupe  | erar les dad | es del curriculum |
| Matèries                            |                                       |         |              |                   |
|                                     |                                       |         |              |                   |
|                                     |                                       |         |              |                   |
|                                     |                                       |         |              |                   |
| Pendents                            |                                       |         |              |                   |
|                                     |                                       |         |              |                   |
|                                     |                                       |         |              |                   |

Dades acadèmiques

- Règim: Diürn o Noctur
- Simultaneïtat amb estudis de música i dansa: marcar si correspon, i si és el cas completar amb les dades del centre corresponent.
- Tipus de matrícula: Curs complert, Flexibilització amb tres anys o Soltes.
- AEO: Assegurança escolar obligatòria (Sí o No).
- **Procedència acadèmica:** Titulació prèvia o condició que l'alumne acredita per formalitzar la matrícula de batxillerat.
- Data de inici del Batxillerat: Data de la primera matrícula.
- Repeteix Sí/No.
- **PI**: Pla individual.
- Situacions específiques: (escolarització compartida).
- Curriculum de centre. Currículum de centre que s'assigna a l'alumne
- Matèries pendents. Si és el cas informar de les matèries pendents

Per formalitzar la matrícula cal complimentar tots els camps, Seleccionar el curriculum i prémer el botó [Recuperar currículum]

Una vegadas carregat el currículum de centre, es poden afegir o eliminar matèries, i ajustar-lo així a la demanda de l'alumne

| Comuns   | С.     |      |                                   |         |        |                  |
|----------|--------|------|-----------------------------------|---------|--------|------------------|
| Inscrita | Nivell | Codi | Nom de la matèria                 | Conval. | Exempt | Data de renúncia |
| 2        | 1      | 1CM  | Ciències per al món contemporani  |         |        |                  |
| <b>V</b> | 1      | 1EF  | Educació física                   |         |        |                  |
|          | 1      | 1FC  | Filosofia i ciutadania            |         |        |                  |
| •        | 1      | 1LS  | Llengua castellana i literatura l |         |        |                  |
| <b>v</b> | 1      | 1LC  | Llengua catalana i literatura I   |         |        |                  |
| V        | 1      | 11A  | Llengua estrangera, Anglès I      |         |        |                  |
| 2        | 1      | 1TU  | Tutoria                           |         |        |                  |
| Modalita | t      | Codi | Nom de la matèria                 | Convol  | Exempt | Data de renúncia |
|          | Niven  | 181  | Rielesia I                        |         | Exempt |                  |
|          |        | 101  | Dibula silasia l                  |         |        |                  |
|          |        | 101  |                                   |         |        |                  |
|          |        | 11-5 | Prisica (                         |         |        |                  |
|          |        | 101  |                                   |         |        |                  |
| Optative | 5      |      |                                   |         |        |                  |
| Inscrita | Nivell | Codi | Nom de la matèria                 | Conval. | Exempt | Data de renúncia |
|          |        |      |                                   |         |        | Afegir matèria   |
| ndents   |        |      |                                   |         |        |                  |
|          |        |      |                                   |         |        |                  |

Formulari de matrícula de batxillerat

S'han d'entrar les dades:

- Torn:Diürn, diürn matí o diürn tarde (segons correspongui)
- Data d'inici dle pla d'estudis
- Procedència acadèmica
- Tipus de matricula(Ensenyament o Formació en el cas de voler fer sols alguns continguts del CF
- No ocupa plaça (marcar si no s'ha de comptabilitzar la plaça de l'alumne)

| Dade                                                                                                 | s acadèmi                                                                        | iques 📥                                                                                                    |                                                                                   |   |
|----------------------------------------------------------------------------------------------------|----------------------------------------------------------------------------------|----------------------------------------------------------------------------------------------------|-----------------------------------------------------------------------------------|---|
| Curs<br>2011                                                                                         | escolar F<br>//2012                                                              | Pla d'estudis Nivell<br>CFPM Planta química 1                                                                                                    |                                                                                   |   |
| Torn<br>Diür                                                                                         | n                                                                                | Data d'inici del pla d'estudis           25/05/2011                                                                                                    |                                                                                   |   |
| Proce<br>Títol                                                                                       | edència ac<br>d'ESO o es                                                         | cadêmica<br>studis equivalents (                                                                                                    |                                                                                   |   |
| Tipus<br>Ense                                                                                        | a de matrí<br>enyament                                                           | cula 🗾 No ocupa plaça 🗖                                                                                                    |                                                                                   |   |
|                                                                                                    |                                                                                  |                                                                                                    |                                                                                   |   |
| Curri                                                                                                | iculum de                                                                        | l'alumne :                                                                                                    |                                                                                   |   |
| Curri<br>#                                                                                           | culum de<br>Codi                                                                 | l'alumne :<br>Nom del mòdul<br>MP1. Operacione unitàries en planta química                                                                                                    | Hores                                                                             | - |
| Curri                                                                                                | ículum de<br>Codi<br>001<br>01                                                   | l'alumne :<br>Nom del mòdul<br>MP1. Operacions unitàries en planta química<br>UF1. Mescla i dosificació de matèries sòlides i fluides                                                                                                    | Hores<br>231<br>45                                                                | - |
| Curri                                                                                                | ículum de<br>Codi<br>001<br>01<br>01                                             | l'alumne :<br>Nom del mòdul<br>MP1. Operacions unitàries en planta química<br>UF1. Mescla i dosificació de matèries sòlides i fluides<br>UF2. Separació i classificació mecànica                                                                                                    | Hores<br>231<br>45<br>45                                                          |   |
| Curri                                                                                                | ículum de<br>Codi<br>001<br>01<br>02<br>03                                       | l'alumne :<br>Nom del mòdul<br>MP1. Operacions unitàries en planta química<br>UF1. Mescla i dosificació de matèries sòlides i fluides<br>UF2. Separació i classificació mecànica<br>UF3. Separacions per difusió                                                                                                    | Hores<br>231<br>45<br>45<br>73                                                    |   |
| Curri<br>#<br>V<br>V                                                                                 | ículum de<br>Codi<br>001<br>01<br>02<br>03<br>04                                 | l'alumne :<br>Nom del mòdul<br>MP1. Operacions unitàries en planta química<br>UF1. Mescla i dosificació de matèries sòlides i fluides<br>UF2. Separació i classificació mecànica<br>UF3. Separacions per difusió<br>UF4. Envasat i condicionat de productes                                                                                                    | Hores<br>231<br>45<br>45<br>73<br>35                                              |   |
| Curri<br>#<br>V<br>V                                                                                 | ículum de<br>Codi<br>001<br>01<br>02<br>03<br>04<br>002                          | l'alumne :<br>Nom del mòdul<br>MP1. Operacions unitàries en planta química<br>UF1. Mescla i dosificació de matèries sòlides i fluides<br>UF2. Separació i classificació mecànica<br>UF3. Separacions per difusió<br>UF4. Envasat i condicionat de productes<br>MP2. Operacions de reacció en planta química                                                                                                    | Hores<br>231<br>45<br>45<br>73<br>35<br>165                                       |   |
| Curri<br>*<br>V<br>V<br>V<br>V<br>V<br>V<br>V<br>V<br>V<br>V<br>V<br>V<br>V<br>V<br>V<br>V<br>V<br>V | ículum de<br>Codi<br>001<br>01<br>02<br>03<br>04<br>002<br>01                    | l'alumne :<br>Nom del mòdul<br>MP1. Operacions unitàries en planta química<br>UF1. Mesola i dosificació de matèries sòlides i fluides<br>UF2. Separació i classificació mecànica<br>UF3. Separacions per difusió<br>UF4. Envasat i condicionat de productes<br>MP2. Operacions de reacció en planta química<br>UF1. Reaccions químiques                                                                                                    | Hores<br>231<br>45<br>45<br>73<br>35<br>185<br>70                                 |   |
|                                                                                                    | iculum de<br>Codi<br>001<br>01<br>02<br>03<br>04<br>002<br>01<br>02              | l'alumne :<br>Nom del mòdul<br>MP1. Operacions unitàries en planta química<br>UF1. Mesola i dosificació de matèries sòlides i fluides<br>UF2. Separació i classificació mecànica<br>UF3. Separacions per difusió<br>UF4. Envasat i condicionat de productes<br>MP2. Operacions de reacció en planta química<br>UF1. Reaccions químiques<br>UF2. Operació de reactors                                                                                                    | Hores<br>231<br>45<br>45<br>73<br>35<br>185<br>70<br>60                           |   |
|                                                                                                    | iculum de<br>Codi<br>001<br>01<br>02<br>03<br>04<br>002<br>01<br>02<br>03        | l'alumne :<br>Nom del mòdul<br>MP1. Operacions unitàries en planta química<br>UF1. Mesola i dosificació de matèries sòlides i fluides<br>UF2. Separació i classificació mecànica<br>UF3. Separacions per difusió<br>UF4. Envasat i condicionat de productes<br>MP2. Operacions de reacció en planta química<br>UF1. Reaccions químiques<br>UF2. Operació de reactors<br>UF3. Processos de fabricació                                                                                      | Hores<br>231<br>45<br>45<br>73<br>35<br>185<br>70<br>60<br>35                     |   |
|                                                                                                    | iculum de<br>Codi<br>001<br>01<br>02<br>03<br>04<br>002<br>01<br>02<br>03<br>003 | Nom del mòdul         MP1. Operacions unitàries en planta química         UF1. Mescla i dosificació de matèries sòlides i fluides         UF2. Separació i classificació mecànica         UF3. Separacions per difusió         UF4. Envasat i condicionat de productes         MP2. Operacions de reacció en planta química         UF1. Reaccions químiques         UF2. Operació de reactors         UF3. Processos de fabricació         MP3. Control de processos químics industrials | Hores<br>231<br>45<br>45<br>73<br>35<br>185<br>185<br>70<br>60<br>35<br>35<br>132 |   |

Matrícula d'un alumne de CF LOE

S'han de marcar les UF i/o mòduls que realitzarà l'alumne en aquest curs .

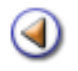

Pràctica (12345

# Alguns aspectes a tenir en compte

[-ˈˈˈ

Clicant als enllaços de la part superior esquerra de la pantalla de matrícula s'accedeix directament a la secció seleccionada. Clicant a la icona aque hi ha al costat del nom de cada secció, es retorna automàticament a la part superior de la pantalla.

Es pot accedir a una finestra d'ajuda clicant al botó **Ajuda** que hi ha a la part inferior de la pantalla. En aquesta finestra es mostra la següent informació:

- o Relació de dades obligatòries per desar la matrícula
- o Relació de dades necessàries per validar la matrícula
- o Dades obligatòries depenents d'altres dades
- o Dades de localització en funció de la nacionalitat

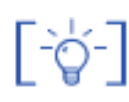

[-`ģ-]

Els camps corresponents al document d'identitat de l'alumne, evidentment, no són obligatoris, però si s'introdueix el número de document és imprescindible indicar a quin tipus de document correspon.

[-ˈˈˈ

Els camps corresponents al document d'identitat dels tutors de l'alumne són obligatoris, tant el camp corresponent al número del document com al camp que indica el tipus de document.

[-ˈģ-]

A la secció **Altres contactes** es mostren tres contactes: telèfon, telèfon mòbil i adreça electrònica, però clicant la icona es poden afegir tants contactes com sigui necessari.

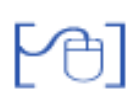

Matricular un exalumne

Si es matricula un **exalumne**, cal cercar la seva fitxa a l'històric del centre clicant el botó **Cerca de l'Alumne**, llavors es mostra la pantalla de cerca amb el nom i cognoms de l'alumne que es vol matricular.

| Cerca d'alumnes | 5 |       |             | 87 |   |
|-----------------|---|-------|-------------|----|---|
| Primer cognom   | ~ | Lopez | Comença per | ~  |   |
| i Segon cognom  | ~ | Salt  | Comença per | ~  | + |
| i Nom           | * | Manel | Comença per | ~  | - |
|                 |   |       |             |    |   |

Cerca d'un exalumne des del botó Vincular

Clicant al botó **Cerca** es presentarà la relació de tots els alumnes de l'històric que compleixin les condicions de cerca.

| # | Nom                                   | Document d'identitat | Accions |
|---|---------------------------------------|----------------------|---------|
| 1 | ABEJARO RAMO , Jahel (Donat de baixa) | 91561094S            | 2       |

Resultat de la cerca

Clicant la icona 🔊 es recuperaran totes les dades de l'alumne del seu expedient.

Caldrà fer les actualitzacions necessàries en la pantalla de matrícula.

### Matricular el germà d'un alumne

En aquest cas el tutor de l'alumne ja consta com a tutor d'un altre alumne del centre, cal **vincular**lo al formalitzar la matrícula.

Per a fer-ho cal clicar la icona . Es mostrarà la pantalla de cerca per localitzar un tutor existent.

Els tutors d'un alumne es vinculen separadament, és a dir la vinculació del primer tutor no implica la vinculació del segon tutor. Caldrà repetir el procés de vinculació pel segon tutor si és necessari.